## FSEM: Blackboard & E-Reserves

All of the articles on Electronic Reserves associated with your Discoveries Orientation and FSEM 1111 course will be available in Blackboard, DU's electronic course module: <u>http://blackboard.du.edu</u>

**INSTRUCTIONS**: Log in with your DU ID and password. In the "My Courses" box, choose FSEM. To view E-Reserve articles, click "Course Reserves" in the left-hand panel. Welcome to your list of electronic course reserve readings (while still logged in to Blackboard). To open individual readings, click on a title, then select "View this item". \*\* Articles tagged as "Discoveries" are accessible to all FSEM users for orientation. Tagged items can be pulled up by clicking on a tag.\*\*

## **INSTRUCTIONS:**

Log in to Blackboard with your DU ID and password

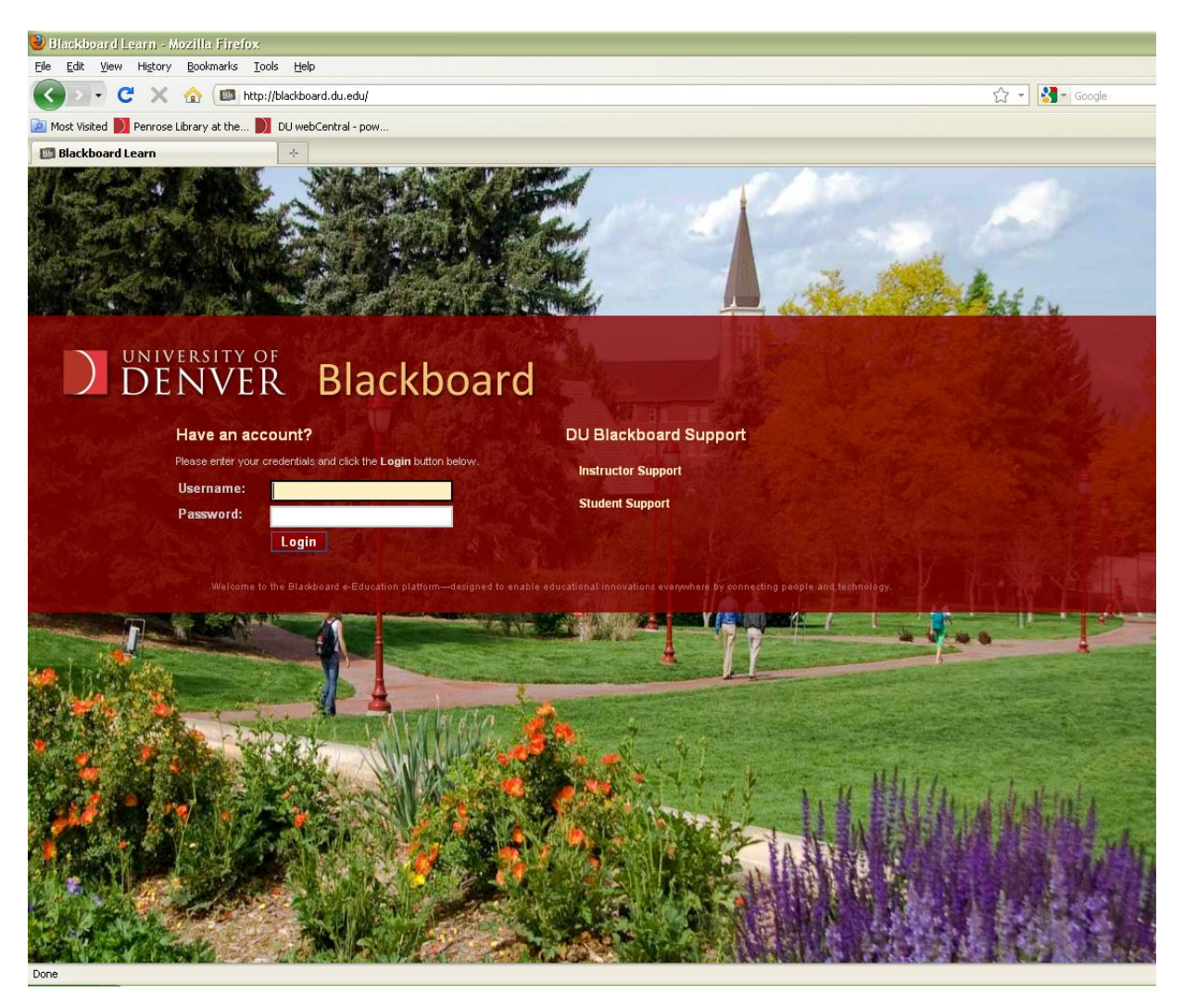

## In the "My Courses" box, choose FSEM

|                                                                                                    | ard My Places 🏠 Ho              | me 🛛 Help 🞲 Logout |                                                                                                    | -                |
|----------------------------------------------------------------------------------------------------|---------------------------------|--------------------|----------------------------------------------------------------------------------------------------|------------------|
| The module has been successfully upo                                                                                                    | lated.                          |                    |                                                                                                    | ×                |
| Add Module                                                                                                    |                                 |                    |                                                                                                    | Personalize Page |
| Tools       > @ Announcements       > @ Calendar       > @ Tasks       > Send E-mail       > @ User Directory       > @ View Oracles       > @ Address Book       > @ Address Book | My Announcements<br>Report Card | * 2                | My Courses<br>Courses you are teaching:<br><u>ESEM Differential of the standard</u><br>Courses in which you are enrolled:<br>Courses in which you are a TA:<br>My Tasks | * •              |
| Signature Search     Go                                                                                                    |                                 |                    | My Calendar                                                                                                    |                  |

To view E-Reserve articles, click "Course Reserves" in the left-hand panel.

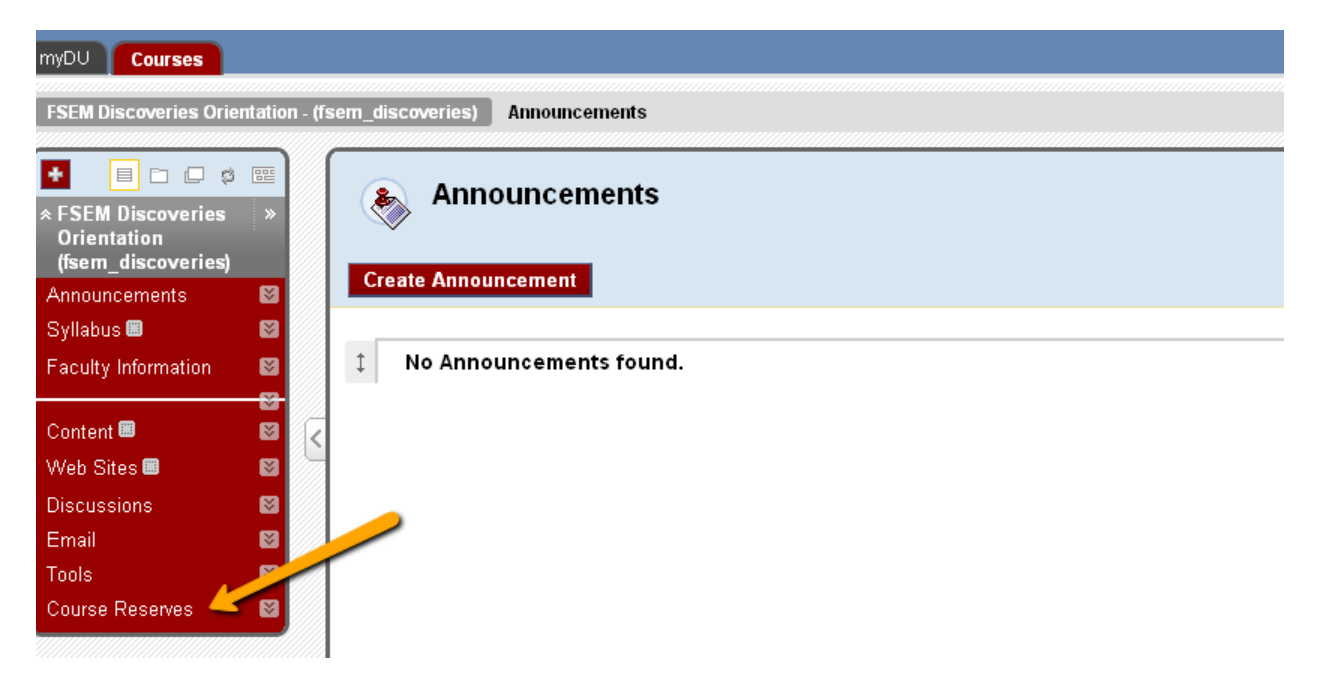

Welcome to your list of electronic course reserve readings (while still logged in to Blackboard)! Articles tagged as "Discoveries" are accessible to all FSEM users for orientation. Tagged items can be pulled up by clicking on a tag.

| Class Details                                                                                                    |                                                                                                    |                                                                                                    |                                                                                                    |                                                   |  |  |  |  |
|----------------------------------------------------------------------------------------------------|----------------------------------------------------------------------------------------------------|----------------------------------------------------------------------------------------------------|----------------------------------------------------------------------------------------------------|---------------------------------------------------|--|--|--|--|
| fsem_discoveries FSEM Discoveries Orientation<br>Summer Quarter 2011<br>EVERSON, Jennifer                                                                                                    |                                                                                                    |                                                                                                    |                                                                                                    |                                                   |  |  |  |  |
| Email subscriptions allow you to receive an email notification when a new item becomes available in this course.<br>You are currently <b>not</b> subscribed. Subscribe Now                                                                                                    |                                                                                                    |                                                                                                    |                                                                                                    |                                                   |  |  |  |  |
| Discoveries (i)                                                                                                    |                                                                                                    |                                                                                                    |                                                                                                    |                                                   |  |  |  |  |
|                                                                                                    |                                                                                                    |                                                                                                    |                                                                                                    |                                                   |  |  |  |  |
| Reserve Items                                                                                                    |                                                                                                    |                                                                                                    |                                                                                                    |                                                   |  |  |  |  |
| Reserve Items<br><u>Title</u>                                                                                                    | <u>Author</u>                                                                                                    | <u>Inactive</u>                                                                                              | <u>Status</u>                                                                                                    | Tags                                              |  |  |  |  |
| Reserve Items Title To readings plus Black men and the public space                                                                                                    | Author<br>Staples, B.                                                                                                  | Inactive           8/12/2011                                                                                 | <mark>Status</mark><br>Item Available on<br>Electronic Reserves                                                                                                    | <b>Tags</b><br>Discoveries                        |  |  |  |  |
| Reserve Items         Title         Image: State of the public space         Image: State of the public space | Author<br>Staples, B.<br>Forster, E.M.                                                                                 | Inactive           8/12/2011           8/12/2011                                                             | Status<br>Item Available on<br>Electronic Reserves<br>Item Available on<br>Electronic Reserves                                                                        | <b>T a g s</b><br>Discoveries<br>Discoveries      |  |  |  |  |
| Reserve Items         Title         75 readings plus         Black men and the public space         Abinger harvest         My wood         Elassroom conversations: A collection of classics for parents at white privilege: Unpacking the invisible knapsack                                                                                                    | Author       Staples, B.       Forster, E.M.       nd teachers     McIntosh, P.                                        | Inactive           8/12/2011           8/12/2011           8/12/2011           8/12/2011                     | Status<br>Item Available on<br>Electronic Reserves<br>Item Available on<br>Electronic Reserves<br>Item Available on<br>Electronic Reserves                            | Tags<br>Discoveries<br>Discoveries<br>Discoveries |  |  |  |  |
| Reserve Items         Title         75 readings plus         Black men and the public space         Abinger harvest         My wood         Classroom conversations: A collection of classics for parents a         White privilege: Unpacking the invisible knapsack         Doing honest work in college: How to prepare citations, avoid parents and achieve real academic success         The three principles of academic honesty (ch. 1) and Academic hone first class to your final exam (ch. 2)                                                                                                    | Author       Staples, B.       Forster, E.M.       Ind teachers       McIntosh, P.       Indegramism,       Lipson, C. | Inactive           8/12/2011           8/12/2011           8/12/2011           8/12/2011           8/12/2011 | Status<br>Item Available on<br>Electronic Reserves<br>Item Available on<br>Electronic Reserves<br>Item Available on<br>Electronic Reserves<br>Item Activation Pending | Tags<br>Discoveries<br>Discoveries<br>Discoveries |  |  |  |  |

## To open individual readings, click on a title, then select "View this item".

| Back<br>Res | k to fsem_discoveries - FSEM Discoveries Orientation<br>serve Item<br>75 readings plus | Click to return<br>to article list |   |
|-------------|----------------------------------------------------------------------------------------|------------------------------------|---|
| 200         | Black men and the public space                                                         |                                    | , |
|             | Staples, B.                                                                            |                                    |   |
|             | 🗗 View this item                                                                       |                                    |   |
|             | Instructor Tags: Discoveries                                                           |                                    |   |
| Pei         | rsonal Tags                                                                            |                                    |   |
| Com         | ma separated list of tags to be assigned to this Item                                  |                                    |   |
|             |                                                                                        |                                    |   |
| M           | odifyTags                                                                              |                                    |   |